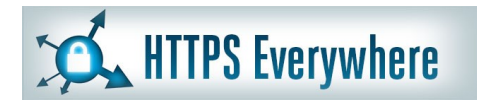

fundamental rights

and makes free speech risky. But we're far from helpless

to do something about it.

EmailSelfDefense.fsf.org

Free Technology Workshop

## Secure Browsing and Email Bulk surveillance violates our

Web Browsing with HTTPS Secure Email with OpenPGP

Organised by Steven Gordon Room RS309 9am - 12noon Friday 27 June 2014 http://ict.siit.tu.ac.th/moodle/

### Adresses

- Local copies of software
  - http://ict.siit.tu.ac.th/software/
- Presentation slides and videos
  - http://ict.siit.tu.ac.th/moodle/
- Local address for ICT
  - ict.siit.tu.ac.th (from anywhere)
  - 10.10.6.11 (from inside SIIT)

# SSH Access to ICT

- Use PuTTY (Windows) or ssh (OSX, Linux)
  - Address: ict.siit.tu.ac.th
  - Username: u5412345678
  - Password: supplied to you
- Once logged in you can:
  - Change password: passwd
  - Exit: exit

SSH

# SSH and Tunnelling

- ict.siit.tu.ac.th
  - username: u5412345678
  - (Replace with your student ID)
  - Password has been provided to you
- Dynamic forwarding on command line, Linux/OSX:
  - ssh -l u5412345678 -N -D 6666 ict.siit.tu.ac.th
- In browser proxy settings:
  - SOCKS host: localhost
  - Port: 6666

# SSH on Windows with PuTTY

- PuTTY Configuration:
- Connection -> SSH -> Tunnels
  - Source Port: 6666
  - Destination: ict.siit.tu.ac.th
  - Select "Dynamic"

# Example SOCKS Proxy in Firefox

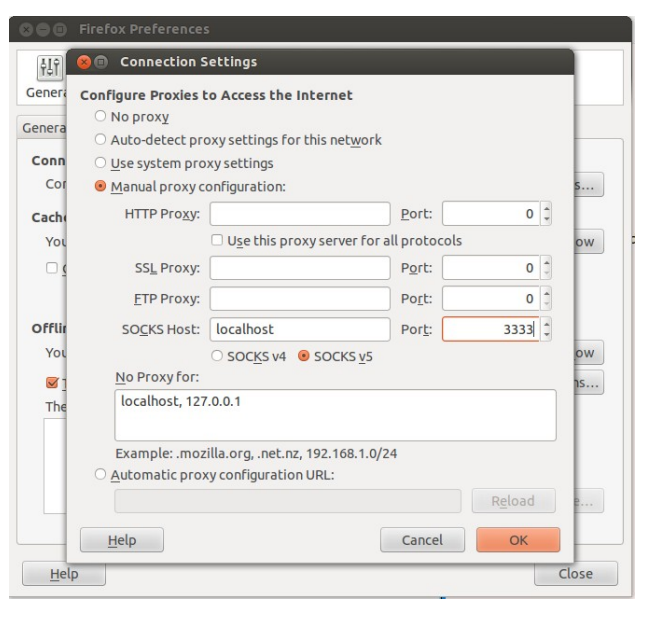

**Firefox Plugins** 

# Firefox (and Chrome) Plugins

- HTTPS Everywhere
  - https://www.eff.org/https-everywhere
- Privacy: AdBlock Plus, Ghostery
- Safety: NoScript
- Proxy: FoxyProxy, Hola Unblocker
- Passwords: LastPass, KeeFox (KeePass)
- And many more

Free Software Foundation: Email Self Defense Guide to using encrypted email with GnuPG, Engimail and Thunderbird http://emailselfdefense.fsf.org/

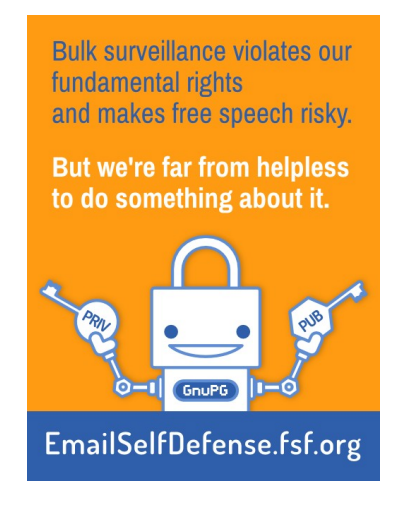

Secure Email with PGP

#### Steps

- Install Thunderbird Email Client
  - Setup an account, e.g. gmail, hotmail or siit
- (Windows only) Install GPG4WIN
- Install Engimail Add-on in Thunderbird
- In Thunderbird:
  - Make your keys
  - Distribute your keys
  - Send signed/encrypted emails

## Install Thunderbird

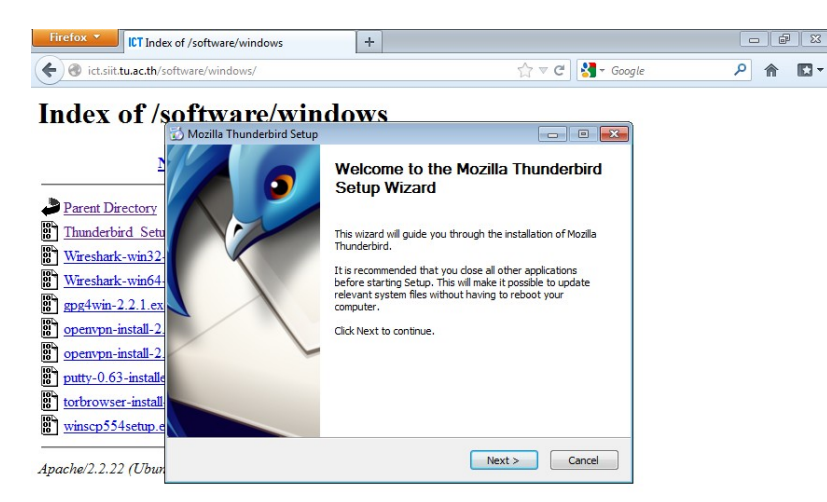

#### (Windows Only) Install GPG4Win

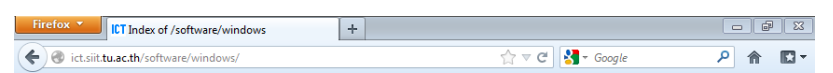

#### Index of /software/windows

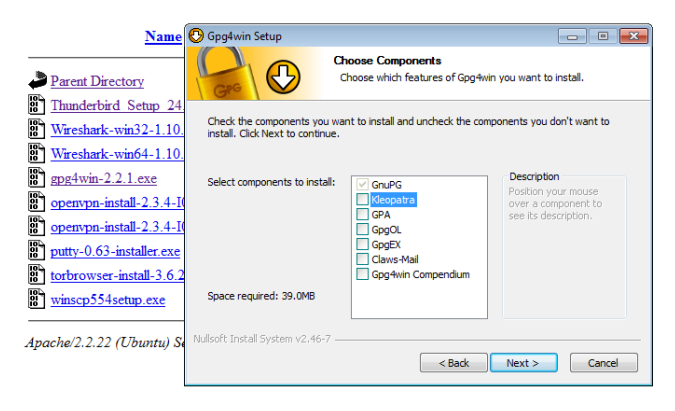

#### Add an Account

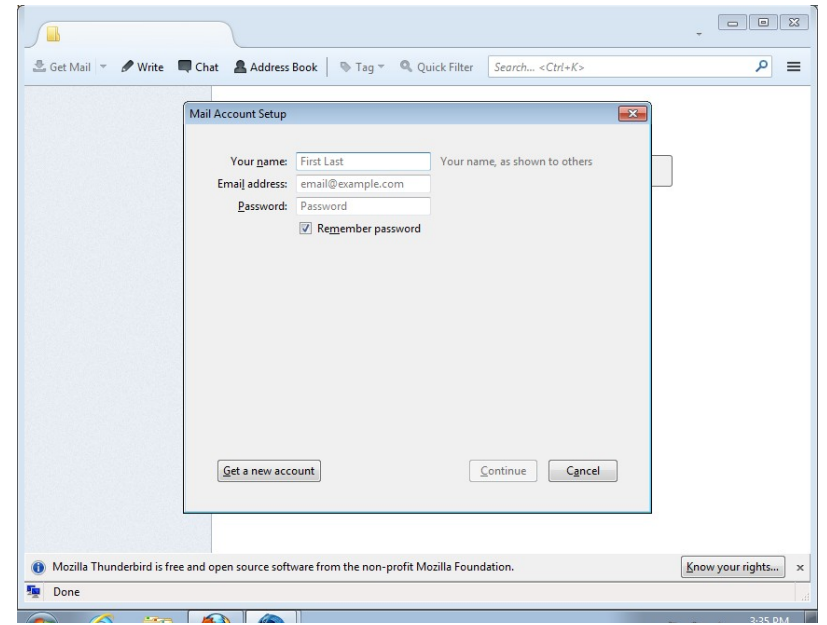

#### Install Enigmail Add-on

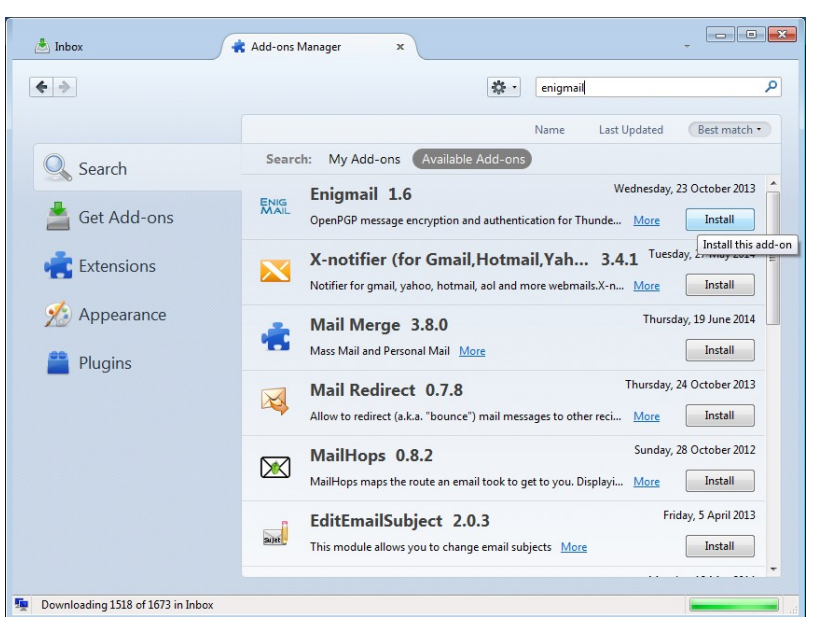

# OpenPGP Setup Wizard Sign by default: No

| Steve@silt.tuta       OpenPGP Setup Wizard       □       □       □       □       □       □       □       □       □       □       □       □       □       □       □       □       □       □       □       □       □       □       □       □       □       □       □       □       □       □       □       □       □       □       □       □       □       □       □       □       □       □       □       □       □       □       □       □       □       □       □       □       □       □       □       □       □       □       □       □       □       □       □       □       □       □       □       □       □       □       □       □       □       □       □       □       □       □       □       □       □       □       □       □       □       □       □       □       □       □       □       □       □       □       □       □       □       □       □       □       □       □       □       □       □       □       □       □       □       □       □       □       □       □       □                                                                                                    | - 🖋 Write                                | Chat Address Book Tag  Tag  Quick Filter Search <ctrl+k></ctrl+k>                              | م        | ) = |
|----------------------------------------------------------------------------------------------------|------------------------------------------|------------------------------------------------------------------------------------------------|----------|-----|
| Inbox     Signing     Date       Draft (3)     Digitally Sign Your Outgoing Emails     Date       1:27 AM     Digitally Sign Your Outgoing Emails     11:27 AM       Ii Archives     Ii allows people to be sure that an email is really from you. It's good security practice to sign all outgoing email.     11:33 AM       Ii aasXN     a traines     Ii allows people to be sure that an email is really from you. It's good security practice to sign all outgoing email.     11:39 AM       Ii Advisees     To verify your signed email, people need an OpenPGP-aware mail program. If they don't have an OpenPGP-aware mail program. If they don't have an OpenPGP-operator as an attachment or as text around the email message. This might annoy some people. You need to choose if you want to sign all outgoing email, or if you want to avoid sending signed email to some people.     243 PM       Chats     Do you want to sign all your outgoing email by default?     Yee, I want to sign all of my email       ITS322     Do you want to sign all of my email     No, I want to create per-recipient rules for emails that need to be signed       ITS323     ITS332       ITS323     ITS333       ITS333     NRU       MRU       Personal                                                                                                    | it.tu.ac                                 | )penPGP Setup Wizard                                                                           | hift+K>  | ,   |
| Drafts (3)     Digitally Sign Your Outgoing Emails     Date       Sent     OpenPGP allows you to digitally sign your emails. This is like the electronic version of signing<br>a Actives     11:27 AM       Junk     a letter, and it allows people to be sure that an email is really from you. It's good security<br>practice to sign all outgoing email.     11:39 AM       Trash<br>aasNN     To verify your signed email, people note a rouge of your email, both the signature will<br>be displayed as an attachment or as text around the email message. This might annoy some<br>people. You want to choose if you want to sign all outgoing email, or if you want to avoid<br>sending signed email to some people.     243 PM       Contacts     Do you want to sign all outgoing email by default?     243 PM       Cottacts     Do you want to sign all oury outgoing email by default?     326 PM       Cities     No, I want to create per-recipient rules for emails that need to be signed     749 PM       ITS323     ITS324     No, I want to create per-recipient rules for emails that need to be signed     740 PM       ITS325     ITS324     No, I want to create per-recipient rules for emails that need to be signed     740 PM       ITS325     Personal     Cancel                                                                                                    | Sign                                     | ing                                                                                            |          |     |
| Sent       OpenPGP allows you to digitally sign your emails. This is like the electronic version of signing a letter, and it allows people to be sure that an email is really from you. It's good security practice to sign all outgoing email.       11:33 AM         Image: Trash asolvin Advises       To verify your signed email, people need an OpenPGP-aware mail program. If they don't have an OpenPGP-aware mail program they will be able to read your remail, but the signature will be displayed as an attachment or as text around the email message. This might annoy some people. You need to choose if you want to sign all outgoing email, or if you want to avoid sending signed email to some people.       243 PM         Contacts       CSS322       Do you want to sign all outgoing email, or if you want to avoid sending signed email to some people.       243 PM         CSS322       Do you want to sign all our outgoing email by default?       O yes, I want to create per-recipient rules for emails that need to be signed       249 PM         ITF32       ITF333       ITF3332       ITF333         ITF333       ITF333       ITF333         ITF313       ANNI          NRU <a href="mailto:sack">Sack</a> Net>         Personal <a href="mailto:sack">Cancel</a>                                                                                                    | 3) Digi                                  | tally Sign Your Outgoing Emails                                                                | Date     | ^   |
| Archives       Open-0-3 allows you to alloging aging your emails. In its line the electronic Version or signing a letter, and it allows people to be sure that an email is really from you. It's good security practice to sign all outgoing email.       11:33 AM         Junk       Trash       To verify your signed email, people noed an OpenPGP-aware mail program. If they don't have an OpenPOP-aware mail program. If they don't have an OpenPOP-aware mail program they don't don't don't don't don't don't don't don't don't don't don't don't don't don't don't don't don't don't don't don't don't don't don't don't don't don't don't don't don't don't don't don't don't don't don't don't don't don't don't don't don't don't don't don't don't don't don't don'                                                                                                    |                                          | O DCD II I I I I I I I I I I I I I I I I                                                       | 11:27 AM |     |
| Junk     practice to sign all outgoing email.     11:39 AM       @ Trash     aasSVN     To verify your signed email, people need an OpenPGP-aware mail program. If they don't have<br>an OpenPGP-aware mail program they will be able to read your email, but the signature will<br>be displayed as an attachment or as test around the email message. This might annoy some<br>people. You need to choose if you want to sign all outgoing email, or if you want to avoid     11:8 PM       2:33 PM     Contacts     Seming signed email to some people.     2:43 PM       Costacts     Do you want to sign all your outgoing email by default?     2:49 PM       Costacts     O you want to sign all your outgoing email by default?     2:6 PM       ITFS     ITFS     No, I want to create per-recipient rules for emails that need to be signed     1:1:32 AM       ITS322     ITS32     ITS32     ITS32       ITS323     ITS32     ITS33       ITS32     Personal     Cancel                                                                                                    | s                                        | a letter, and it allows people to be sure that an email is really from you. It's good security | 11:33 AM |     |
| © Trash<br>aasXVN<br>Advises<br>Chats<br>Contacts<br>Contacts<br>Co   |                                          | practice to sign all outgoing email.                                                           | 11:39 AM |     |
| aaSVN<br>aaSVN<br>aaSVN<br>Advises<br>Chats<br>Contacts<br>Chats<br>Contacts<br>Contacts<br>Contacts<br>Chats<br>Contacts<br>Contacts<br>Cont |                                          | To varify your signed entril groups and an OpenDGD super mail sectors. If they don't have      | 11:48 AM |     |
| Advises     be displayed as an attachment or as test around the email message. This might annoy some people.     243 PM       Chats     people. You need to choose if you want to sign all outgoing email, or if you want to avoid sending signed email to some people.     243 PM       CS322     Do you want to sign all your outgoing email by default?     Yes, I want to sign all or my email       Enalied Contact     Yes, I want to sign all or my email     It is a signed email to create per-recipient rules for emails that need to be signed       IFS2     ITS22       ITS323     ITS325       ITS324     ITS325       ITS325     ITS32       ITS413     AIST       NRU <gack neet=""> Cancel</gack>                                                                                                    |                                          | an OpenPGP-aware mail program they will be able to read your email, but the signature will     | 1:18 PM  |     |
| Chats       people. You need to choose if you want to sign all outgoing email, or if you want to avoid       249 PM         Contacts       Sending signed email to some people.       326 PM         CS3322       Do you want to sign all your outgoing email by default?       326 PM         Enquiries       Yes, I want to sign all your outgoing email by default?       Yes, I want to sign all of my email         IPS       ITS32       No, I want to create per-recipient rules for emails that need to be signed       ITS323         ITS323       ITS323       ITS323       ITS323         ITS355       ITS413       AKST       NRU         RRU <a href="mailto:kgack"><a href="mailto:kgack">Keet&gt;</a> Cancel</a>                                                                                                    | s                                        | be displayed as an attachment or as text around the email message. This might annoy some       | 2:43 PM  |     |
| Contacts     3:26 PM       Contacts     3:26 PM       CS322     Do you want to sign all your outgoing email by default?       Enquiries     Ves, I want to sign all of my email       Enquiries     No, I want to create per-recipient rules for emails that need to be signed       IFVE     ITS323       ITS323     ITS323       ITS323     ITS323       ITS323     Ves, I want to create per-recipient rules for emails that need to be signed       ITS323     Ves, I want to create per-recipient rules for emails that need to be signed       ITS323     Ves, I want to create per-recipient rules for emails that need to be signed       ITS323     Ves, I want to create per-recipient rules for emails that need to be signed       ITS325     Ves, I want to create per-recipient rules for emails that need to be signed       ITS325     Ves, I want to create per-recipient rules for emails that need to be signed       ITS325     Ves, I want to create per-recipient rules for emails that need to be signed       ITS325     Ves, I want to create per-recipient rules for emails that need to be signed       ITS325     Ves, I want to create per-recipient rules for emails that need to be signed       ITS325     Ves, I want to create per-recipient rules for emails that need to be signed       INRU     Vestor Method       Personal     Cancel                                                                                                    |                                          | people. You need to choose if you want to sign all outgoing email, or if you want to avoid     | 2:49 PM  |     |
| CSS322       Do you want to sign all your outgoing email by default?         Enquires       Yes, I want to sign all of my email         ICTES       No, I want to create per-recipient rules for emails that need to be signed         ITS23       ITS323         ITS323       ITS335         ITS413       AIST         NRU       < gack Next> Cancel                                                                                                    | 3                                        | sending signed email to some people.                                                           | 3:26 PM  |     |
| Emailed Conta<br>Enquiries<br>ICTES<br>IPS<br>IFFE<br>ITS323<br>ITS332<br>ITS335<br>ITS413<br>ARST<br>NRU<br>Personal<br>Cov want to sign all of my email<br>O Ve, I want to sign all of my email<br>O Ve, I want to create per-recipient rules for emails that need to be signed<br>O Ve, I want to create per-recipient rules for emails that need to be signed<br>I want to create per-recipient rules for emails that need to be signed<br>O Ve, I want to create per-recipient rules for emails that need to be signed<br>O Ve, I want to create per-recipient rules for emails that need to be signed<br>O Ve, I want to create per-recipient rules for emails that need to be signed<br>O Ve, I want to create per-recipient rules for emails that need to be signed<br>O Ve, I want to create per-recipient rules for emails that need to be signed<br>O Ve, I want to create per-recipient rules for emails that need to be signed<br>O Ve, I want to create per-recipient rules for emails that need to be signed<br>O Ve, I wan                                                                                                    |                                          | Do you want to sign all your outgoing email by default?                                        |          |     |
| Enquiries Tex, treats to sign an of my emain<br>ICTES No, Twant to create per-recipient rules for emails that need to be signed<br>ITS<br>ITS<br>ITS<br>ITS<br>ITS<br>ITS<br>ITS<br>ITS                                                                                                    | Contac                                   | Ver Turant to sign all of mulemail                                                             |          |     |
| ICTES     INo. I want to create per-recipient rules for emails that need to be signed       IPS       ITS22       ITS325       ITS413       AIST       NRU       Personal                                                                                                    | 15                                       |                                                                                                |          |     |
| IPS           ITFE           ITS323           ITS324           ITS325           ITS413           JAST           NRU           Personal                                                                                                    |                                          | No, I want to create per-recipient rules for emails that need to be signed                     |          |     |
| ITPE           ITS33           ITS332           ITS335           ITS413           JAIST           NRU           Personal                                                                                                    |                                          |                                                                                                |          |     |
| ITS323           ITS325           ITS335           ITS413           JAIST           NRU           Personal                                                                                                    |                                          |                                                                                                |          |     |
| ITS332           ITS335           ITS413           JAIST           NRU           Personal                                                                                                    |                                          |                                                                                                |          |     |
| ITS335           ITS413           JAIST           NRU           Personal                                                                                                    |                                          |                                                                                                |          |     |
| ITS413           JAST           NRU           Personal                                                                                                    |                                          |                                                                                                |          |     |
| AIST<br>NRU < Back Next > Cancel                                                                                                    |                                          |                                                                                                |          |     |
| RU  Personal Cancel                                                                                                    |                                          |                                                                                                |          |     |
| Personal Cancel                                                                                                    |                                          |                                                                                                |          |     |
|                                                                                                    | a la la la la la la la la la la la la la | < Back Mext > Cancel                                                                           |          |     |
| References                                                                                                    | ces                                      |                                                                                                |          |     |

# Exchange Keys

- Upload to Key Server
  - Unfortunately SIIT blocks the port used for upload
- Email Public Key to Friends
  - Manually confirm that correct key
  - ID or Fingerprint

# OpenPGP Setup Wizard Generate your keypair

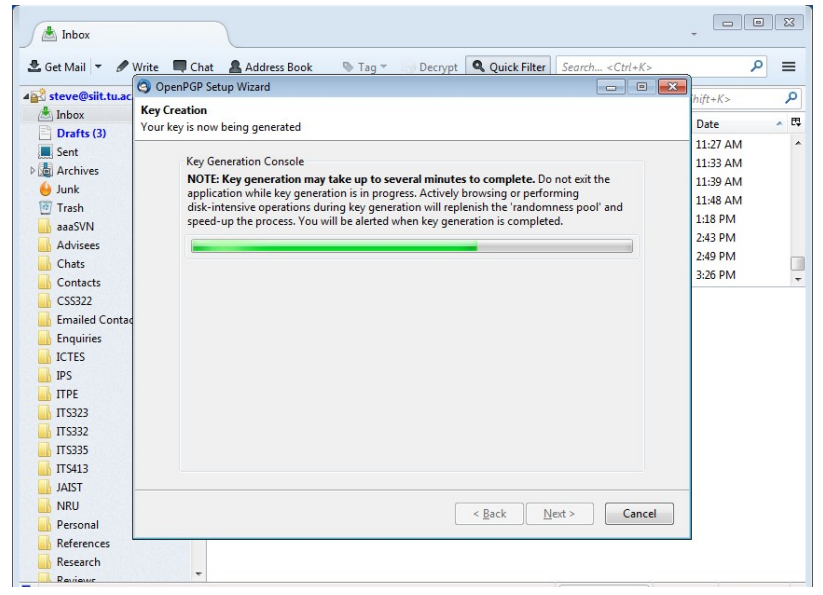